# ■ DocuSignでの署名方法(取引先)

(1)DocuSignから署名依頼メールが送付される

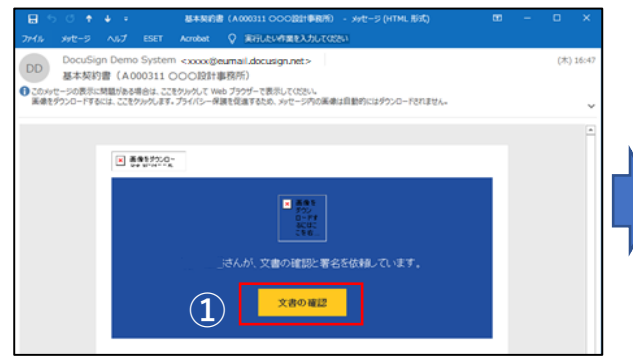

#### ①「文書の確認」をクリック

※迷惑メールや受信拒否とならないように、予め「@eumail.docusign.net」を許 可するように設定して下さい。

※HTMLメールで送付されるため、HTMLメールが受信できるように設定して下さい。

# (3)署名操作者による署名

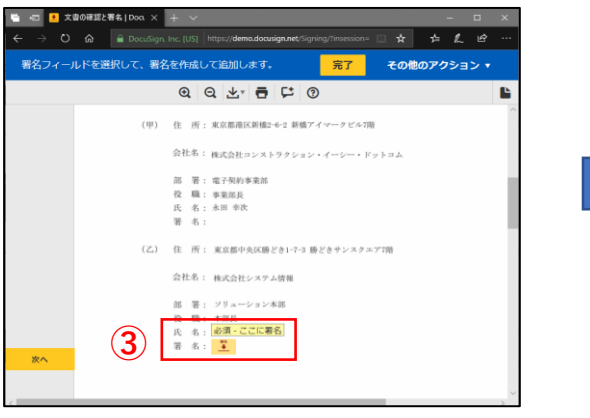

③署名操作者は署名箇所をクリックして署名

### (5)署名完了

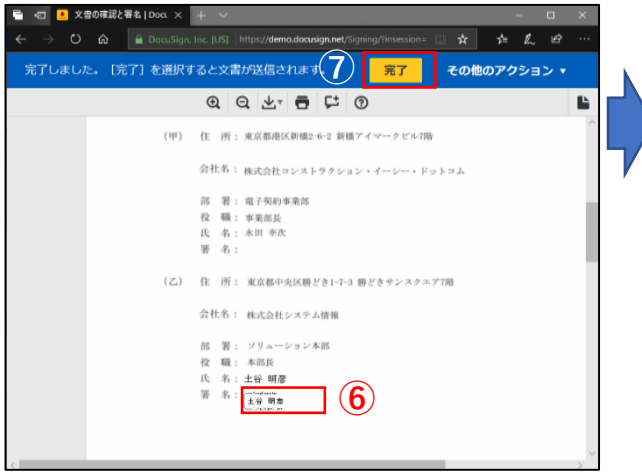

⑥署名されていることを確認

⑦「完了」をクリック

#### (2)署名操作者の文書確認

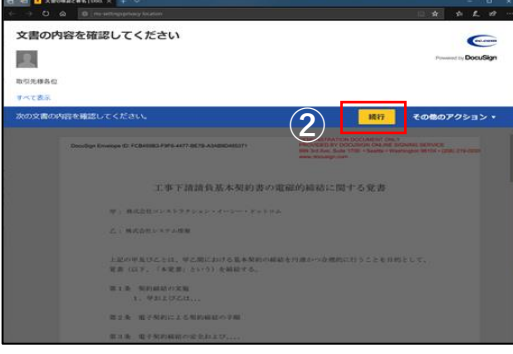

②続行をクリックし、文書を確認する。

※プラウザーの設定によって、画面下に位置情報の取得に関するアラート が出ます。アラートが出た場合「一度のみ許可」をクリックしてくださ

# (4)署名スタイルの確認

|     | *<br>署名の選択                                                                                                 |                                            |                                         |                               |      |  |
|-----|----------------------------------------------------------------------------------------------------|--------------------------------------------|-----------------------------------------|-------------------------------|------|--|
|     | 名品、イニシャル、単名大規定してください。                                                                                      |                                            |                                         |                               |      |  |
|     | 6                                                                                                    | 11                                         |                                         | 125+8*                        |      |  |
|     | 100                                                                                                    | 88                                         |                                         | 48                            |      |  |
|     | 291408R                                                                                                    |                                            |                                         |                               |      |  |
|     | フレビュー                                                                                                    |                                            |                                         | 2945                          | ore. |  |
| 4   | Deviational for<br>土谷明彦         1           EPOSIDABECH.         土谷                                        |                                            |                                         |                               |      |  |
|     | (#RUCES) 6#R1<br>0#8820425454                                                                              | ゆことで、私(またいが見ん)がこれらら<br>端子的表現であり、パンと他による最もあ | 時あよびイニシャルを送めに有効ない<br>しはイニシャルと対象の取りを行っての | 回事与どの文書で使用する場合に、それ<br>に同意します。 | 10%  |  |
| (5) |                                                                                                    | #7>25                                      |                                         |                               |      |  |
| Ŭ   |                                                                                                    |                                            |                                         |                               |      |  |
|     | ④者名か契約名莪人名でめることを確認                                                                                         |                                            |                                         |                               |      |  |
|     | ⑤「選択して署名」をクリック                                                                                             |                                            |                                         |                               |      |  |
|     |                                                                                                    |                                            |                                         |                               |      |  |
|     | (6) DocuSignのユーザ登録 「文書のコピーを保存する」はDocuSign登録(無料)の画面です。登録することで、後日DocuSignサイトから自由に基本契約交書を閲覧したり印刷したりすることができます。 |                                            |                                         |                               |      |  |
|     |                                                                                                    |                                            |                                         |                               |      |  |
|     |                                                                                                    |                                            |                                         |                               |      |  |
| N.  |                                                                                                    |                                            |                                         |                               |      |  |
|     | 文書のコヒ                                                                                                    | ニーを保存する                                    |                                         | * *                           | ē.   |  |
| 7   | 無料のDoouSignアカウントにサインアップして、オンラインでの文書管理を始めましょう。                                                              |                                            |                                         |                               |      |  |
|     | メール<br>Abcedig125日a                                                                                        | ana co jp                                  | G                                       | あらゆる文書に電子署名<br>る。             | Ŧ    |  |
|     | パスワード                                                                                                    |                                            |                                         | 文書への署名を依頼する                   |      |  |
|     | パスワードの確認                                                                                                   | (8)                                        | G                                       | Deputies Mehila2253           |      |  |

| 無料のDoouSignアカウントにサインアップして、オンラインでの文書管理を始めましょう。                                                                             |                                  |  |  |  |  |  |
|----------------------------------------------------------------------------------------------------|----------------------------------|--|--|--|--|--|
| ⊀−љ<br>Abcedig1256алал.co.jp                                                                                              | あらゆる文書に電子署名す<br>る。               |  |  |  |  |  |
| /29-F                                                                                                    | 文書への著名を依頼する。                     |  |  |  |  |  |
| лар-концалу ( <b>8</b> )                                                                                                  | DocuSign Mobileなら外出<br>先でも手元で著名。 |  |  |  |  |  |
| <sup>86</sup> .<br>≞≭ (9) •                                                                                               |                                  |  |  |  |  |  |
| 私はDouckignからマークティング・コミ<br>ユニケーションおよびプロモーショナル・<br>オファーを使用することに可能します。                                                       |                                  |  |  |  |  |  |
| ○下の(申し込む)ボタンをクリックされた場合は、お客様<br>は<br>ごれ見用の(のご見着されたちのとなり、お客様のグータが<br>Doundaryでライパンーポリントの)ごと見着されるとおり利用<br>された。」であったわらといたります。 |                                  |  |  |  |  |  |
|                                                                                                    |                                  |  |  |  |  |  |
| ⑧任意のパスワードを設定してください                                                                                                    |                                  |  |  |  |  |  |
| ⑨国名は日本を選択してください                                                                                                    |                                  |  |  |  |  |  |

⑩「申し込む」をクリックしてください

DocuSign登録が終了したら操作完了です。三井住友建設側の署名完了後に基本契約書がメールで配信されます。